# **User Manual**

HDTVFIXHDMI99

Supports 9 HDMI inputs & 9 HDMI Outputs

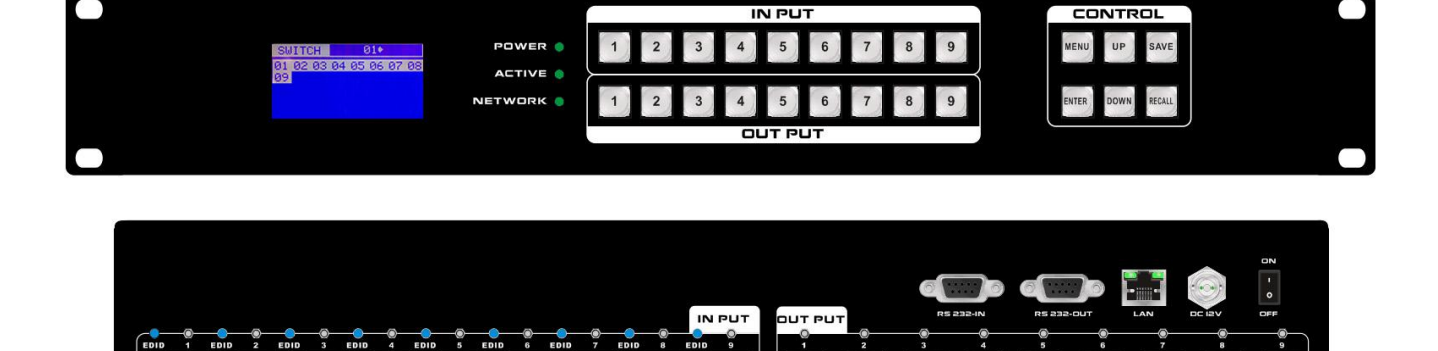

Version:V2017.001

# **Content**

| 1. Introduction3            |
|-----------------------------|
| 2. Features                 |
| 3. Specification4           |
| 4. Packing4                 |
| 5. WEB/APP control8         |
| 6. RS 232 control command9  |
| 7. Common Porblem shooting9 |
| 8. After Sales10            |
| 9. Version Information11    |

# **1. Introduction**

This WolfPack HDTVFIXHDMI99 is a new generation HDMI matrix switchers developed to meet withthe large market needs. Users can control the switchers via mobile phone, iPad andWEB bi-directional control. Also support Centralized management by IOS/ AndroidAPPs, compatible with HDMI1.4a, HDCP compatible, support EDID managementfunctions. High-performance with resolution up to 4K2K30Hz switchers supportaudio video simultaneously switching are widely used in conference room, control center, multimedia room and other applications.

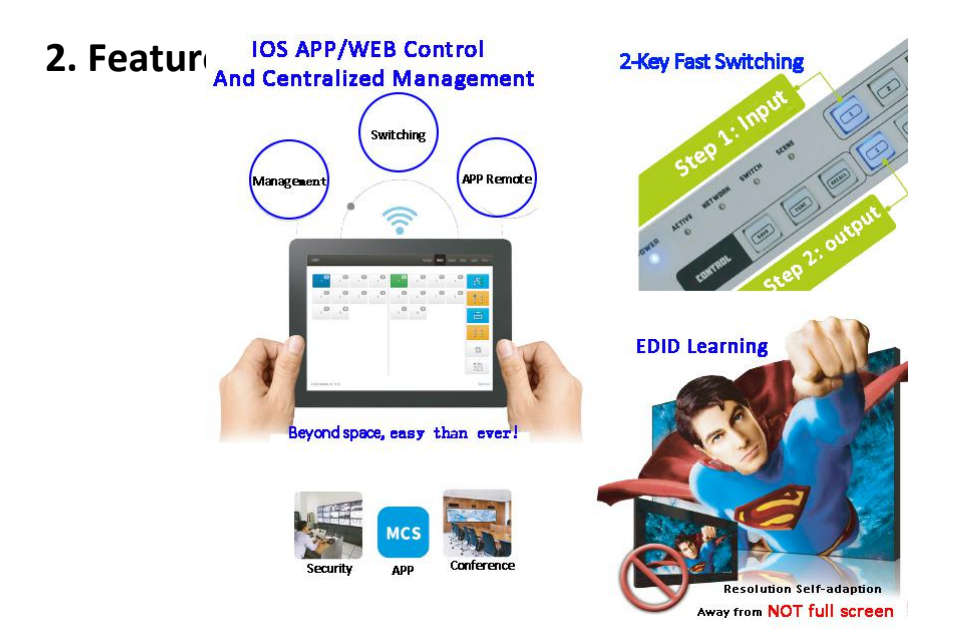

- Compatible with 4K2K30Hz 3D@60Hz
- Deep Color support 48/36/30/24-bit
- Support LPCM 7.1CH, Dolby True HD, Dolby digital + and DTS-HD Master Audio output
- Support any signal source displayed simultaneously on multiple displays
- Support WEB control and APP management, more flexible and user friendly
- Two-key control method enabling easier and more effective controlling, support 1 port input and multiple ports output when switching images
- Indicator lights of visual buttons enabling the input and output channel operation status to be visible

- Broadcast level exchange chip increased integration enabling image switching can be realized by a single chip
- Bi-directional control enabling images can be switched simultaneously by WEB and APP in real time
- Centralized control function enabling multiple matrices can be controlled by a single control unit. No need to manually modify configuration data
- > Opening Web control codes enabling secondary development
- Supports EDID learning and EDID adaptive function enabling it to meet the needs of field diversification display devices, and also improved compatibility
- Support RS-232, front-panel, WEB control
- Spiral power connectors guaranteed stable power supplying
- > Using silicone buttons with blue background light

# 3. Specifications

| Model                    | HDTVFIXHDMI99                                         |
|--------------------------|-------------------------------------------------------|
| Description              | 9x9 HDMI matrix switcher                              |
| Input                    | 9* HDMI inputs                                        |
| Output                   | 9* HDMI outputs                                       |
| Protocol                 | Support HDMI1.4a, HDCP compatible, EDID Learning      |
| Resolution               | 4K2K@30Hz and under                                   |
| Transmission<br>Distance | HDMI: 10m                                             |
| Control                  | Dual RS232(In/ out), LAN(WEB GUI), front buttons, APP |
| Dimension                | 480×252×44(mm)                                        |
| Weight                   | 4KG                                                   |
| Consumption              | 23W                                                   |
| Power Supply             | AC 110V-240V 50/60HZ                                  |
| Working<br>Humidity      | 10%-90%                                               |
| Working<br>Temperature   | -10°C - 50°C                                          |
| Storage<br>Temperature   | -25℃ - 55℃                                            |

### 4. Packing

| HDTVFIXHDMI99 | 1 | Unit |
|---------------|---|------|
| Power Cord    | 1 | Pcs  |

### 5. WEB control

It can support WEB interface control, the default IP is 192.168.0.80, enter 192.168.0.80 to a browser, showing below interface:

| $\langle \rangle $          | B Matrix              |        | C      | j         | 8       | 1         | ≡              |
|-----------------------------|-----------------------|--------|--------|-----------|---------|-----------|----------------|
| Matrix                      |                       | 🕈 Home | Switch | + Caption | C+ Logo | ut Mor    | e <del>-</del> |
| Welcome to us               | e WEB control system. |        |        |           |         |           |                |
| © 2016 Company, Inc Privacy | - Terms               |        |        |           |         | Back to t | top            |

Note: Before using all the function will need to Login first.

After clicking Login showing below interface, both of the user name and password are:

|      | admir        | า           |          |       |          |      |         |        |         |       |       |            |
|------|--------------|-------------|----------|-------|----------|------|---------|--------|---------|-------|-------|------------|
| 4.52 | PIVI         |             |          |       |          |      |         |        |         | 0 ?   | -1111 |            |
| <    |              |             | B Matrix |       |          |      |         |        | 0       |       | 1     | =          |
| Ma   | ıtrix        |             |          |       |          | Home | Manager | Switch | Caption | Setup | Login | More -     |
|      |              |             |          |       |          |      |         |        |         |       |       |            |
|      |              |             |          | Pleas | se login |      |         |        |         |       |       |            |
|      |              |             |          | admin |          |      | ]       |        |         |       |       |            |
|      |              |             |          |       |          |      |         |        |         |       |       |            |
|      |              |             |          |       | Login    | j    |         |        |         |       |       |            |
| © 2  | 016 Company, | Inc. V1.1.0 |          |       |          |      |         |        |         |       | В     | ack to top |
|      |              |             |          |       |          |      |         |        |         |       |       |            |

After logging in successfully, on the top will show: **Home, Manager, Switch, Caption, Setup, Logout and More** icons. Click Manager will show below interface:

| 4.30 PIVI                                                           |               |                     |               |                         |
|---------------------------------------------------------------------|---------------|---------------------|---------------|-------------------------|
| < > 🛆 🖪 Matrix                                                      |               |                     | 0 E           | ∃ 1 ≡                   |
| Matrix                                                              | Home          | Manager Switch      | Caption Setup | Logout More 🗸           |
| Mini Manager 900<br>192.168.1.80<br>Mini Manager 900 rename open wi | ndow research |                     |               |                         |
|                                                                     | 4 4 1 2       | <b>2</b> 3          | 4             | $\overline{\mathbf{k}}$ |
| 5 6 7 7                                                             | 8 8 5 6       | <b>6</b> 7 <b>7</b> | 8             | 8 8                     |
| 9 9                                                                 | 9 9           |                     |               | 121                     |
|                                                                     |               |                     |               | 8                       |
|                                                                     |               |                     | 1             | 173                     |

**Note:** In this icon, users can check all the matrices in the same local area network. Users also can rename and open a window of the selected matrix.

#### < **B** Matrix 0 1 Ξ Switch 3 Mini Computer Table Socket 1 Table Socket 2 Mi TV Box TV Wall 2 TV Wall 1 TV Wall 3 8 6 7 5 TV Wall 5 TV Wall 6 TV Wall 7 5 7 6 9 9 10 10 13 :0 © 2016 Company, Inc. V1.1.0 Back to top

Switch icon:

Note: Users can switch here.

#### Caption icon:

| Mat   | iy.            |       |                |       |               | Hama | Monsaor Suiteb | Contian | Potus Logout Mor |
|-------|----------------|-------|----------------|-------|---------------|------|----------------|---------|------------------|
| wau   | IX.            |       |                |       |               | Home | Manager Switch | Caption | Setup Logout Mor |
| Sc    | ene            |       |                |       |               |      |                |         |                  |
| 001   | 1              | 002   | 2              | 003 : | 3             | 004  | :[4            |         | × Clear          |
| 005   | 5              | 006   | 6              | 007 : | 7             | 008  | :[8            |         | Charlest         |
| 009 : | 9              | 010   | 10             | 011   | 11            | 012  | :[12           |         | C Default        |
| 013   | 13             | 014   | 14             | 015   | 15            | 016  | : 16           |         | 睹 Load           |
| 017   | 17             | 018   | 18             | 019   | 19            | 020  | :20            |         | 🛱 Save           |
| 021   | 21             | 022   | 22             | 023 : | 23            | 024  | :24            |         | ,                |
| 001 : | Table Socket 1 | 002   | Table Socket 2 | 003 : | Mini Computer | 004  | : Mi TV Box    |         |                  |
| 005   | 5              | 006   | 6              | 007 : | 7             | 008  | : 8            |         |                  |
| 009   | 9              | 010   | 10             |       |               |      |                |         |                  |
| Эu    | tput           |       |                |       |               |      |                |         |                  |
| 001 : | TV Wall 1      | 002:  | TV Wall 2      | 003 : | TV Wall 3     | 004  | Projector      |         |                  |
| 005 : | TV Wall 5      | 006 : | TV Wall 6      | 007 : | TV Wall 7     | 008  | Sumsung TV     |         |                  |
|       |                |       |                |       |               |      |                |         |                  |

Note: Users can change the scene, input and output names here.

| <b>•</b> • |     |     |
|------------|-----|-----|
| Sotu       | nic | nn  |
| Jetu       | טיק | UII |

| tu | p ico                              | n:                                                     |                |          |                                         |      |         |        |         |       |        |            |   |
|----|------------------------------------|--------------------------------------------------------|----------------|----------|-----------------------------------------|------|---------|--------|---------|-------|--------|------------|---|
|    | <                                  |                                                        |                | B Matrix |                                         |      |         |        | 0       |       | 3 1    |            | = |
|    | Matri                              | ix                                                     |                |          | , i i i i i i i i i i i i i i i i i i i | Home | Manager | Switch | Caption | Setup | Logout | More 👻     |   |
|    | Sys<br>rebo<br>Eth<br>Chai<br>Chai | ot system<br>nernet<br>nge Setup<br>minis<br>nge Setup | t<br>trator    |          |                                         |      |         |        |         |       |        |            |   |
|    | © 201                              | 6 Company                                              | r, Inc. V1.1.0 |          |                                         |      |         |        |         |       | В      | ack to top |   |

**Note:** Users can change IP address, user name and password here.

More icon:

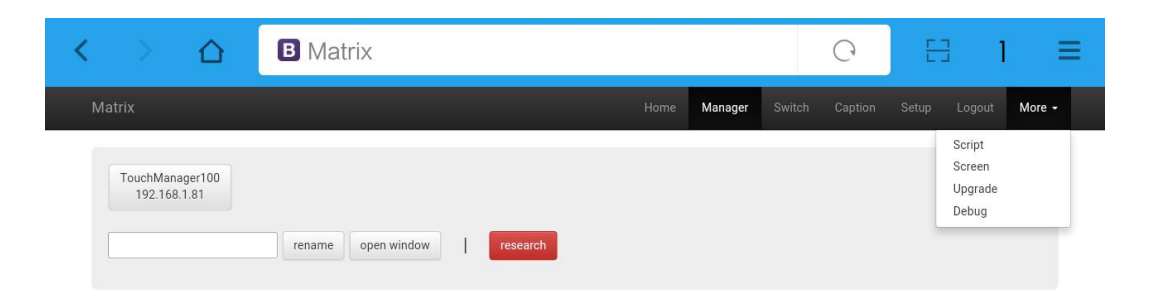

Note: Users can upgrade system from here.

### **APP Control**

It also supports IOS and Android App control, users only need to well connected the matrix with the router or local network. Then download the APP from the application store. The steps and interfaces show as below:

Step 1: Make sure the matrix well connected with the router or local network, and open the APP:

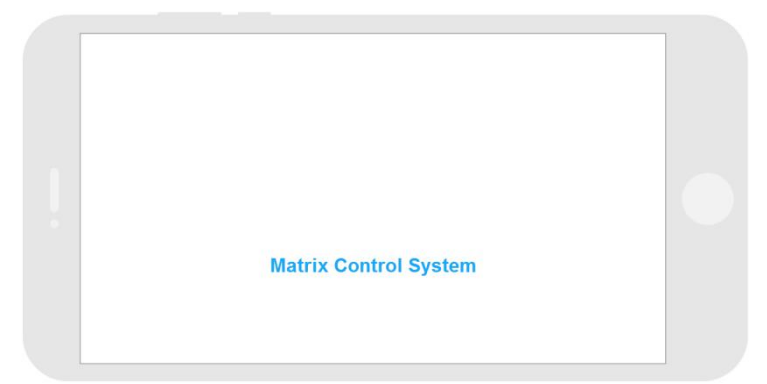

Step 2: Enter the IP address of the matrix:

| Matrix Control System IP Address | <u></u>         | 4-21 PM<br>Matrix Control System | COOR BELL |
|----------------------------------|-----------------|----------------------------------|-----------|
|                                  | Connection test |                                  |           |
| Enter                            |                 | Enter                            |           |

Step 3: After log in successfully, users can switch, change the inputs and outputs name directly.

| <<br><       | BELL      | ÷           |       | 4:21 P<br>Matrix Contr | ™<br>ol System |               | * 2            | 2% 🛄           |  |
|--------------|-----------|-------------|-------|------------------------|----------------|---------------|----------------|----------------|--|
| Matrix       |           |             |       |                        | Maria          | and Desired a | Caption Satisf | Logical Manu - |  |
| 152 108 1.08 | 102 108.1 |             |       |                        |                |               |                |                |  |
| (1           | - raco    |             | 1     | -                      |                |               |                |                |  |
|              |           |             |       |                        | , 🕶            | , 🕶           |                | 3              |  |
| , 0          | , 0       | , 🖘         | , 👁   | . 🗢                    |                | , -           |                | 9 8            |  |
| , 🚥          | 10        | " 🖘         | ,, CD | . •                    |                |               |                | 3-3            |  |
| ., 🚥         | ,, CD     | ,, CD       | " 🗇   |                        | œ              |               | ~ 00           |                |  |
| ., 🚥         | ., 🖘      | ,, <b>C</b> | 20 🖅  |                        |                |               |                |                |  |
| 21 🚥         | 22        | 27 🖘        | 21 🗇  | 21 60                  |                |               | 21 60          | 1.3            |  |
| , ©          | , CD      | 27 600      | ,, CD | <u> </u>               | ~ <del>0</del> | ., 🚥          |                | = (25)         |  |
|              |           | ., 🖘        | ,, CD | <b>"</b> ©             | -0             |               |                |                |  |
| ,, <b>D</b>  |           | , CD        |       |                        |                |               |                |                |  |
|              |           |             |       |                        |                |               | .0             |                |  |

#### 6. RS232 control command

Baud rate: 115200

data bit: 8

Stop bit: 1

Check bit: None

| Туре  | Control command      | Function description                                  |
|-------|----------------------|-------------------------------------------------------|
|       | [x1]All.             | Switch [x1] input to all the outputs                  |
|       | All[1].              | Switch all the channels to be one to one. Eg.1->1, 2- |
|       |                      | >2, 3->3                                              |
|       | [x1]X[x2].           | Switch [x1] input to [x2] output                      |
|       | [x1]X[x2]&[x3]&[x4]. | Switch [x1] input to [x2], [x3], [x4]                 |
| Commo | Save[Y].             | Save current status to [Y], [Y] can be number1-9      |
| Comma | Recall[Y].           | Recall the saved [Y] scene                            |
| nd    | BeepON.              | Buzzer on                                             |
|       | BeepOFF.             | Buzzer off                                            |

Note:

- [x1], [x2], [x3], [x4] are the inputs and outputs, normally depend on the matrix, if the matrix is a 10x10 matrix, then the effective range are from 1 to 10. Can't send this kinds of words '['And']'
- 2. Every command need to add the words '-'
- 3. The letters can be capital and small letter

# 7. Common problem shooting

No signal on the display?

- ◆ Make sure all the power code well connected
- Check the display switcher and make sure it's in good condition

- Make sure the the DVI cable between the device and display are short than 7 meters
- Reconnect the DVI cable and restart the system
- Make sure the signal sources are on
- Check the cables between the devices and displays are connected correctly.
- Dial the switcher 7 to 1, then dial the switcher1,2 and choose the corresponding inputs.
- ◆ Make sure the resolution less than WUXGA(1920\*1200)/ 60HZ
- Make sure the display can support the output resolution.

#### 8. After-Sales

#### 8.1 Warranty Information

The Company warrants that the process and materials of the product are not defective under normal use and service for 2 (2) years following the date of purchase from the Company or its authorized distributors.

If the product does not work within the guaranteed warranty period, the company will choose and pay for the repair of the defective product or component, the delivery of the equivalent product or component to the user for replacement of the defective item, or refund the payment which users have made.

The replaced product will become the property of the Company.

The replacement product could be new or repaired.

Whichever is longer, any replacement or repaired of the product or component is for a

period of ninety (90) days or the remaining period of the initial warranty. The Company

shall not be responsible for any software, firmware, information, or memory data

contained in, stored in, or integrated with the product repaired by the customer's return,

whether or not during the warranty period.

8.2 Warranty limitations and exceptions

Except above limited warranty, if the product is damaged by over usage, incorrectly use, ignore, accident, unusual physical pressure or voltage, unauthorized modification, alteration or services rendered by someone other than the Company or its authorized agent, the company will not have to bear additional obligations. Except using the product properly in the proper application or normal usage

#### 9. Version Information

| Description of version (Document number: HDTVFIXHDMI99) |                |               |
|---------------------------------------------------------|----------------|---------------|
| Date                                                    | Version number | Description   |
| Feb 2018                                                | V1.01.01       | First version |